#### University of Energy and Natural Resources, Sunyani

Name: UBA, Felix

How to get ROMS running

@ Summer schoolAugust, 2016

## PRESENTATION

- Introduction
- How to download the code,
- Configure it for an Application,
- Run the Model.
- Error messages that arise during the configuration process

#### Download ROMS

To download the code to your own machine, these are the steps you would follow:

- You must have already registered on the ROMS portal and obtained your ROMS username/password as indicated in the <u>Register</u>
- Create a roms folder where you will keep the ROMS source code. i.e.

cd ~ mkdir roms

Note: ~ is /home/Uba

• Check out the ROMS source code replacing *ubafelix* with the ROMS user name you registered with

svn checkout --username ubafelix https://www.myroms.org/svn/src/trunk roms

#### Customize the **Build Script**

- The ROMS source code comes with a <u>build script</u> in the ROMS/Bin directory. Examples written with bash (build.bash) and csh (build.sh) are provided
- A full description of the build script can be found <u>here</u>.

 In your home directory (you can use some other directory to organize your ROMS projects if you wish) create a new folder named Projects and change into it. i.e.

```
cd ~
mkdir Projects
cd Projects
```

 Create a folder named upwelling and change into it. ROMS is distributed with several <u>Test Cases</u> and the <u>Upwelling example</u> is the default which we will compile and run here. i.e.

mkdir upwelling cd upwelling

Copy the build.bash file distributed with ROMS to your Projects/upwelling directory.

- Next we need to configure a few options inside build.bash so that it finds the directories where the source code and your Project are located
- Open the build.bash script you just copied into your upwelling directory using your preferred text editor, e.g. notepad ++
- Scroll down until you find ROMS\_APPLICATION. You will notice it is set as follows:

#### export ROMS\_APPLICATION=UPWELLING

 Scroll down until you find MY\_PROJECT\_DIR and MY\_ROOT\_DIR and set it as follows:

```
export MY_ROOT_DIR=/home/Uba/roms
export MY_PROJECT_DIR=${MY_ROOT_DIR}/Projects/upwelling
```

- Set MY\_ROMS\_SRC to the location of the source code: export MY\_ROMS\_SRC=\${MY\_ROOT\_DIR}/trunk
- Make sure that MY\_CPP\_FLAGS is **not** set. #export MY\_CPP\_FLAGS="-DAVERAGES"
- The UG Computer Lab machines are single core, so we need to tell build.bash not to assume MPI parallel compilation. Comment out the options for USE\_MPI and USE\_MPIF90, i.e.

#export USE\_MPI=on

#export USE\_MPIF90=on

If you were compiling in parallel you would leave the default entries in build.bash. i.e.

```
export USE_MPI=
export USE_MPIF90=
```

- We leave the compiler option to export FORT=gfortran
- In the interests of speed for this tutorial, we turn off compiler optimization by activating the debug option

export USE\_DEBUG=on

• Uncomment the line: #export USE\_MY\_LIBS=on

export USE\_MY\_LIBS=on

 Find the gfortran section inside the if [ -n "\${USE\_MY\_LIBS:+1}" ] block and change it to

export NC\_CONFIG=/usr/local/bin/nc-config export NETCDF\_INCDIR=/usr/local/include

• Save and close notepad++

 Copy files ocean\_upwelling.in, varinfo.dat and upwelling.h into the Projects/upwelling directory you just created.

cp ../../trunk/ROMS/Include/upwelling.h
cp ../../trunk/ROMS/External/ocean\_upwelling.in

• We need to make one change to our ocean\_upwelling.in file so open it with your favorite editor and find the following line:

VARNAME = ROMS/External/varinfo.dat

and change it to (again replacing 'Uba' with your ROMS user name):

VARNAME = /home/Uba/roms/trunk/ROMS/External/varinfo.dat

#### Compile ROMS

• Go to your upwelling project directory:

cd ~/Projects/upwelling

• Then type:

./build.bash

• You may give the option -j to the build command to distribute the compilation to multiple processors if your host supports this, e.g.:

./build.bash -j 8

to compile on 8 processor at once

 If your build was successful it will not have reported any errors, and there will be an executable file in your Projects/upwelling directory called oceanS.

#### Run ROMS

• You run ROMS by executing the oceanG (or oceanS) binary, giving it the ocean\_upwelling.in file as UNIX standard input

./oceanS < ocean\_upwelling.in</pre>

• ROMS standard output will be typed to the screen. To save it a file instead, enter, e.g.:

#### ./oceanS < ocean\_upwelling.in > my\_upwelling.log

• If you have compiled a parallel (MPI) executable, the syntax for running the mode is slightly **but critically** different

#### mpirun -np 8 ./oceanM ocean\_upwelling.in > my\_upwelling.log

where the "-np 8" indicates use 8 processors and this number of tiles must have been set by

#### Run ROMS

• If lots of numbers are displayed on the screen ROMS is running! Poor one last cup of coffee and enjoy the show (~15 min). Out of the box, ROMS comes programmed to run the Upwelling test case, which is what you are running now. When it finishes, the following output files are created:

ocean\_avg.nc ocean\_dia.nc ocean\_his.nc ocean\_rst.nc

# BINGO YOU HAVE ROMS RUNNING

## END

## QUESTIONS